# **User Manual**

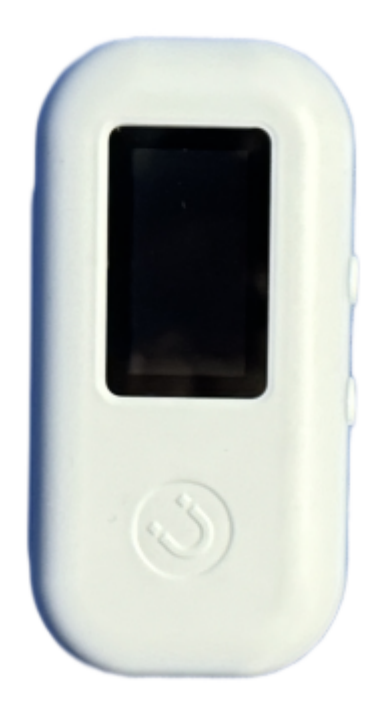

Please refer to the manual carefully before use; The manual is for reference only and the specific operation is subject to the actual product

# 1、 Product Structure

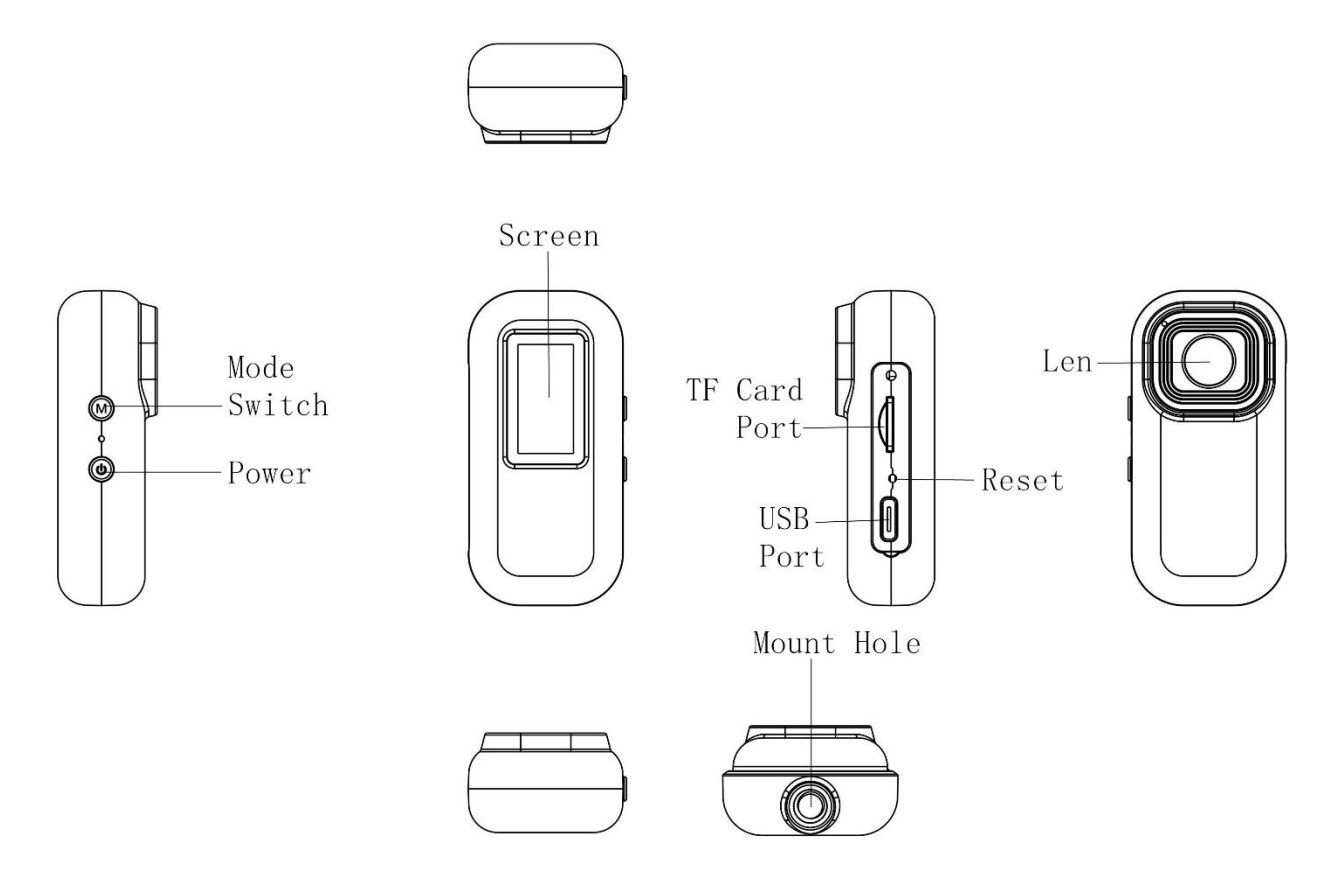

## 2、Button Description

#### **1.Power**

- 1) Long press for 2 seconds to turn on/off;
- 2) Video recording, photography, and recording interface, click to capture
- 3) Album interface, click to switch files

### 2.M key/mode key

1) Click to switch between recording, taking photos, recording, and

album;

- 2) Video recording, photography, and recording interface, long press
- to turn on/off WIFI;
- 3) Album interface, long press to play video or record.

#### 3.Reset

When the machine has a splash screen, abnormal dead, etc., please use

needle pin and insert to the hole to reset it.

Note: In the video/photo/record/playback mode of work, it is prohibited to unplug the card!

#### **7.TYPE-C Port**

- 1) Interface type: Type-C;
- 2) Charge the recorder;
- 3) Used to connect to the PC for 'memory' operation.

## **3**、**Operating Instructions**

### 1. Motion Detection

1) Press the power button and M mode button simultaneously to activate the motion detection function;

2) When any motion detects, it will automatically start recording;

3) When going from dynamic to stationary state, recording will be stopped automatically after the stationary time reaches 20 seconds;

4) Under stationary state, it will not start recording.

#### 2. USB Mode

The device uses USB data to connect to the computer and can access and view video or photo files;

## **4**, Modified Date Time:

1. Insert the TF card into the machine and automatically generate the text of TIME.txt (as shown below). After the TF card is inserted into the computer, double-click to open this text and display the default date '2023-01-01 00:00:00 N' (letters represent the date) Watermark switch, N means off, Y means on)

2. After modifying the text, insert the TF card into the machine and turn it on, the machine will automatically read the modified content and update the date and time.

| 名称       | 修改日期               | 类型   |
|----------|--------------------|------|
| AUDIO    | 2023年11月22日 下午6:48 | 文件夹  |
| DCIM     | 2023年11月22日 下午6:48 | 文件夹  |
| TIME.txt | 2023年11月22日 下午6:48 | 文本文档 |

# 5、WIFI hotspot connection instructions

1. APP application functions

1) Download: Use your phone to scan the QR code in the following

image, download the APP software, and install it

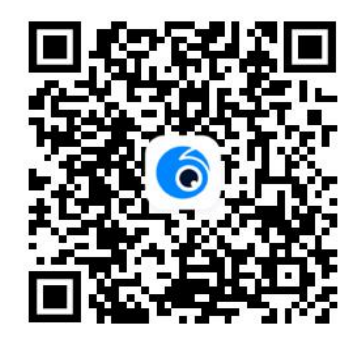

2) For an Android mobile phone, please search for "Viidure" in the Google Play store and download and install it.

3) For an iPhone, please search for "Viidure" in the IOS store and download and install it.

2. WIFI name and password

1) Initial WIFI name: L11- \*\*\*\*\*\*;

Initial WIFI password: 12345678.

2) : Turn on the WIFI function: First turn on the machine, then press and hold the M mode key for more than 6 seconds, and the WIFI name and password will pop up;

3) : Connect hotspot WIFI; Open WIFI on your phone and search for hotspots starting with L11- \*\*\*\*\*\*\*, as shown in the following image:

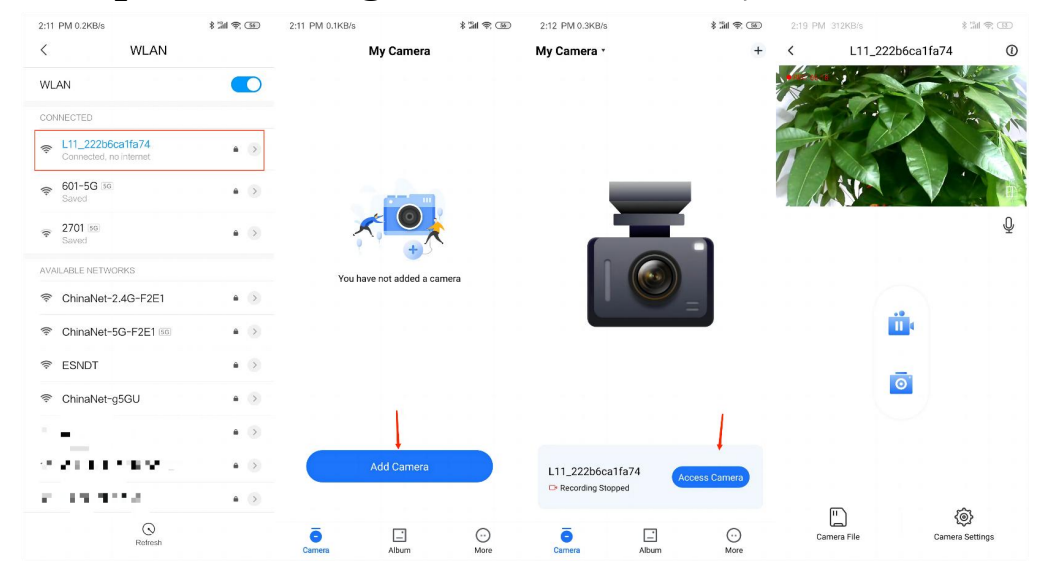

## **6**、**Product Parameters and Specifications**

| Machine Type          | L11                                    |
|-----------------------|----------------------------------------|
| Lens                  | 140 degrees                            |
| TFT Display           | 0.96 inches Color Display              |
| Video Resolution      | 1920x1080P                             |
| Video File Format     | AVI                                    |
| Photo Format          | JPG                                    |
| Loop Video            | 3 minutes                              |
| Recording File Format | WAV                                    |
| Working Humidity      | 30%                                    |
| Operating Temperature | -25°/+75°                              |
| Power Supply          | USB voltage 5V, current $\geqslant$ 1A |
| Memory Card           | TF card, supports up to 128G           |

Note: This product reserves the right to change design and specifications without notice.

FCC WARNING

This device complies with part 15 of the FCC Rules. Operation is subject to the following two

conditions: (1) This device may not cause harmful interference, and (2) this device must accept any interference received, including interference that may cause undesired operation.

Note: This equipment has been tested and found to comply with the limits for a Class B digital device, pursuant to part 15 of the FCC Rules. These limits are designed to provide reasonable protection against harmful interference in a residential installation. This equipment generates, uses and can radiate radio frequency energy and, if not installed and used in accordance with the instructions, may cause harmful interference to radio communications.

However, there is no guarantee that interference will not occur in a particular installation. If this equipment does cause harmful interference to radio or television reception, which can be determined by turning the equipment off and on, the user is encouraged to try to correct the interference by one or more of the following measures:

- Reorient or relocate the receiving antenna.

- Increase the separation between the equipment and receiver.

– Connect the equipment into an outlet on a circuit different from that to which the receiver is connected.

– Consult the dealer or an experienced radio/TV technician for help. Note: The Grantee is not responsible for any changes or modifications not expressly approved by the party responsible for compliance. such m odifications could void the user's authority to operate the equipment. The device has been evaluated to meet general RF exposure requireme nt. This equipment complies with FCC's RF radiation exposure limits set forth for an uncontrolled environment. This device and its antenna(s) m ust not be co-located or conjunction with any other antenna or transmi tter.